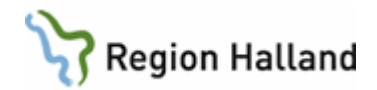

# **PMO- Manual Loggkontroll**

### Logga in i PMO Admin

Starta program PMO Admin, med ett dubbelklick på ikonen som ligger på datorns skrivbord.

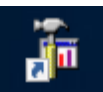

Första gången du loggar in i PMO Admin behöver du ange servernamnet.

Högerklicka på "PMO Administration" och välj "Ny dator" (Dator betyder i detta sammanhang server)

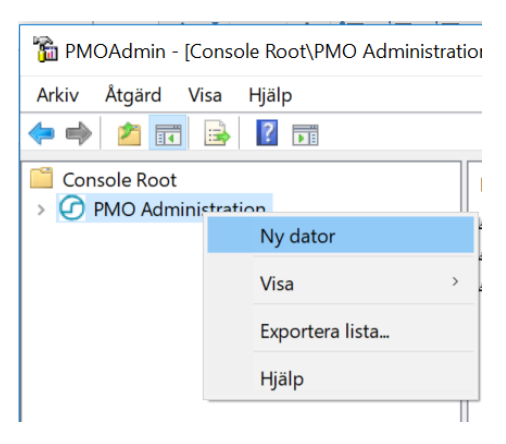

Skriv in servernamnet: LTBHVAPP1. (Servernamnet ligger kvar till nästa gång)

Klicka på servernamnet. Inloggningsrutan nedan öppnar sig. (Om inte detta fungerar så högerklicka och välj därefter "Logga in".)

Markera Smartkort och ange din PIN-kod. Klicka OK.

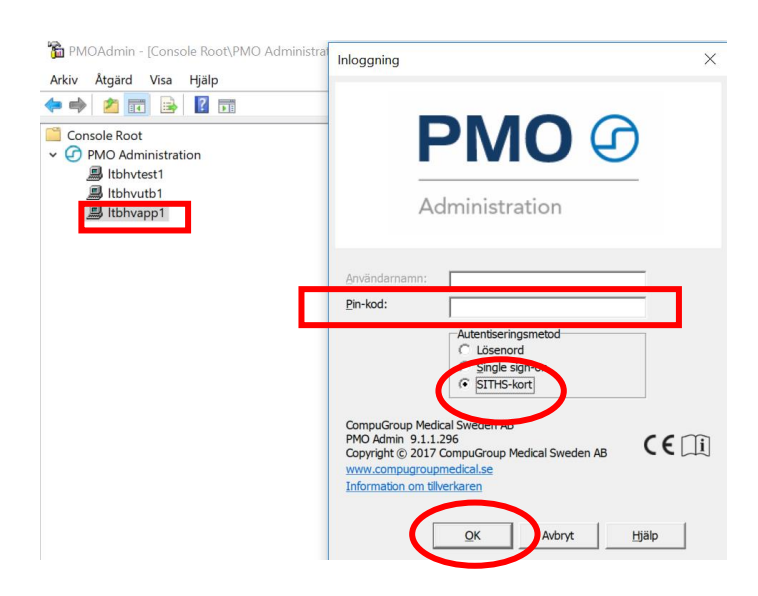

Manual: PMO- Loggkontroll version 1.0 Fastställd av: Objektledare, Publicerad: 190402 Huvudförfattare: Wallin Annika RGS VS IT VÅRD

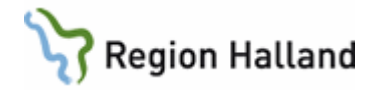

Dubbelklicka på "Loggar" i högerfältet för att expandera mappen så att undermappar syns. (Bortse från att bilden nedan visar inloggning på server för PMO UTB. Du har endast behörighet till LTBHVAPP1)

## Dubbelklicka på Öppnade journaler.

### Detta är den ENDA logg du ska in i.

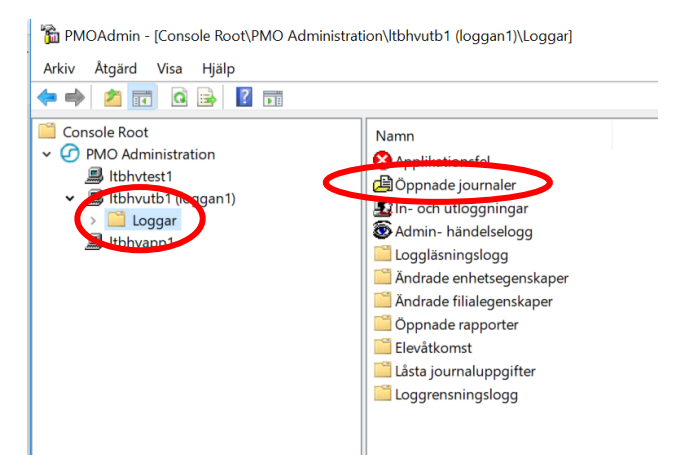

## Öppnade journaler

I loggen "Öppnade journaler" i PMO Admin kan du se vilka journaler som är/har varit öppna och vem som har varit inne och läst i journalen.

Längst ner i loggen kan du **göra urval** som påverkar vad som visas i loggen. Välj enhet, användare, eller Barn-ID, och mellan vilka datum du vill se loggen. Barn-ID ska anges i en följd ,utan bindestreck.

Välj Uppdatera för att se vad du filtrerat fram.

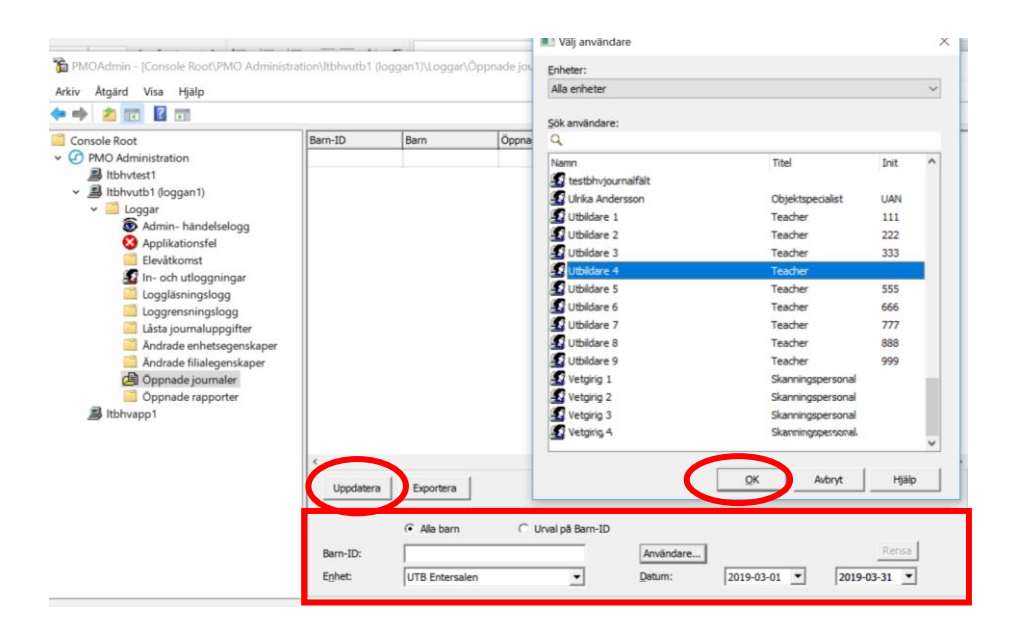

Manual: PMO- Loggkontroll. Version 1.0 Fastställd av: Objektledare, Publicerad: 190402 Huvudförfattare: Wallin Annika RGS VS IT VÅRD

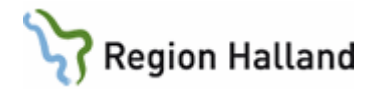

Exempel nedan visar logg som filtrerats fram gällande medarbetare "Utbildare 4" på BVCenheten "UTB Entersalen".

| 🚡 PMOAdmin - [Console Root\PMO Administra                                                                                                    | ation\ltbhvutb1 (log                  | gan1)\Loggar\Öpp | onade journaler] |                    |                     | -                   |              |  |  |  |  |  |
|----------------------------------------------------------------------------------------------------|---------------------------------------|------------------|------------------|--------------------|---------------------|---------------------|--------------|--|--|--|--|--|
| Arkiv Åtgärd Visa Hjälp                                                                                                    |                                       |                  |                  |                    |                     |                     |              |  |  |  |  |  |
|                                                                                                    |                                       |                  |                  |                    |                     |                     |              |  |  |  |  |  |
| 📔 Console Root                                                                                                    | Enhet                                 | Användare        | Barn-ID          | Barn               | Öppnad              | Stängd              | Journaltyp ^ |  |  |  |  |  |
| ✓ ⑦ PMO Administration                                                                                                    | UTB Entersalen                        | Utbildare 4      |                  | Testsson, Fyran    | 2019-03-27 15:50:56 | 2019-03-27 15:52:25 | Barnhälsov   |  |  |  |  |  |
| 📕 ltbhvtest1                                                                                                    | UTB Entersalen                        | Utbildare 4      |                  | Testsson, Fyran    | 2019-03-27 15:45:51 | 2019-03-27 15:50:36 | Barnhälsov   |  |  |  |  |  |
| <ul> <li>Itbhvutb1 (loggan1)</li> <li>Loggar</li> <li>Admin-händelselogg</li> <li>Applikationsfel</li> <li>Elevåtkomst</li> <li>In- och utloggningar</li> <li>Loggläsningslogg</li> <li>Lösta journaluppgifter</li> <li>Andrade enhetsegenskaper</li> <li>Andrade filialegenskaper</li> <li>Öppnade journaler</li> <li>Öppnade rapporter</li> <li>Itbhvapp1</li> </ul> | UTB Entersalen                        | Utbildare 4      |                  | Testsson, Fyran    | 2019-03-27 15:30:32 | 2019-03-27 15:45:32 | Barnhälsov   |  |  |  |  |  |
|                                                                                                    | UTB Entersalen                        | Utbildare 4      |                  | Testsson, Fyran    | 2019-03-27 14:50:43 | 2019-03-27 15:30:22 | Barnhälsov   |  |  |  |  |  |
|                                                                                                    | UTB Entersalen                        | Utbildare 4      |                  | Kavat, Kajsa       | 2019-03-27 14:18:41 | 2019-03-27 14:35:39 | Barnhälsov   |  |  |  |  |  |
|                                                                                                    | UTB Entersalen                        | Utbildare 4      |                  | Karlsson, Femman   | 2019-03-27 12:36:33 | 2019-03-27 12:52:02 | Barnhälsov   |  |  |  |  |  |
|                                                                                                    | UTB Entersalen                        | Utbildare 4      |                  | Karlsson, Femman   | 2019-03-27 12:34:00 | 2019-03-27 12:34:11 | Barnhälsov   |  |  |  |  |  |
|                                                                                                    | UTB Entersalen                        | Utbildare 4      |                  | Ettansson, Ettan   | 2019-03-27 12:33:43 | 2019-03-27 12:33:50 | Barnhälsov   |  |  |  |  |  |
|                                                                                                    | UTB Entersalen                        | Utbildare 4      |                  | Skiffer, Tvåan     | 2019-03-27 12:33:20 | 2019-03-27 12:33:30 | Barnhälsov   |  |  |  |  |  |
|                                                                                                    | UTB Entersalen                        | Utbildare 4      |                  | Skiffer, Tvåan     | 2019-03-27 12:32:52 | 2019-03-27 12:33:03 | Barnhälsov   |  |  |  |  |  |
|                                                                                                    | UTB Entersalen                        | Utbildare 4      |                  | Bengtsson, Trean   | 2019-03-27 12:32:26 | 2019-03-27 12:32:34 | Barnhälsov   |  |  |  |  |  |
|                                                                                                    | UTB Entersalen                        | Utbildare 4      |                  | Västravall, Femman | 2019-03-27 11:31:10 | 2019-03-27 11:51:32 | Barnhälsov   |  |  |  |  |  |
|                                                                                                    | UTB Entersalen                        | Utbildare 4      |                  | Västravall, Femman | 2019-03-27 11:18:53 | 2019-03-27 11:31:02 | Barnhälsov   |  |  |  |  |  |
|                                                                                                    | UTB Entersalen                        | Utbildare 4      |                  | Västravall, Femman | 2019-03-27 10:32:41 | 2019-03-27 11:18:42 | Barnhälsov   |  |  |  |  |  |
|                                                                                                    | UTB Entersalen                        | Utbildare 4      |                  | Kavat, Kajsa       | 2019-03-27 10:09:19 | 2019-03-27 10:26:23 | Barnhälsov   |  |  |  |  |  |
|                                                                                                    | UTB Entersalen                        | Utbildare 4      |                  | Västravall, Femman | 2019-03-27 08:11:25 | 2019-03-27 08:11:38 | Barnhälsov   |  |  |  |  |  |
|                                                                                                    | · · · · · · · · · · · · · · · · · · · |                  |                  |                    |                     |                     |              |  |  |  |  |  |
|                                                                                                    | <                                     |                  |                  |                    |                     |                     | >            |  |  |  |  |  |
|                                                                                                    | Uppdatera                             | Exportera        |                  |                    |                     |                     |              |  |  |  |  |  |
|                                                                                                    |                                       | Alla barn        | C Urval på Barr  | n-ID               |                     |                     |              |  |  |  |  |  |
|                                                                                                    | Barn-ID:                              |                  |                  | Användare          | e Utbildare 4 Tea   | cher Rer            | Isa          |  |  |  |  |  |
|                                                                                                    | E <u>n</u> het:                       | UTB Entersalen   | •                | Datum:             | 2019-03-01          | ▼ 2019-03-31        | •            |  |  |  |  |  |
|                                                                                                    |                                       |                  |                  |                    |                     |                     |              |  |  |  |  |  |

Genom att **dubbelklicka på en rad i loggen** så öppnas fönstret "*Journalåtkomst, detaljer*." Här presenteras detaljer om vad som gjorts i journalen och i vilken modul.

| 🔳 Journalâtkomst, detaljer |          |                       |           | - |       | $\times$ |
|----------------------------|----------|-----------------------|-----------|---|-------|----------|
| Modulnamn                  | Händelse | Journaltyp            | Kommentar |   |       | ^        |
| Åtgärd                     | Ny       | Barnhälsovårdsjournal |           |   |       |          |
| Åtgärd                     | Signerat | Barnhälsovårdsjournal |           |   |       |          |
| Vårdkontakt                | Ny       | Barnhälsovårdsjournal |           |   |       |          |
|                            |          |                       |           |   |       |          |
|                            |          |                       |           |   |       |          |
|                            |          |                       |           |   |       |          |
|                            |          |                       |           |   |       |          |
|                            |          |                       |           |   |       |          |
|                            |          |                       |           |   |       |          |
|                            |          |                       |           |   |       |          |
|                            |          |                       |           |   |       |          |
|                            |          |                       |           |   |       |          |
|                            |          |                       |           |   |       |          |
|                            |          |                       |           |   |       |          |
|                            |          |                       |           |   |       |          |
|                            |          |                       |           |   |       |          |
|                            |          |                       |           |   |       |          |
|                            |          |                       |           |   |       |          |
| <                          |          |                       |           |   |       | >        |
| ,                          |          |                       |           |   | Stäng | ,        |

På motsvarande sätt filtreras på Barn-ID (dvs personnummer) och det kan utläsas vilka som öppnat journalen och händelser i journalen. Barn-ID ska anges i en följd, utan bindestreck.

Manual: PMO- Loggkontroll. Version 1.0 Fastställd av: Objektledare, Publicerad: 190402 Huvudförfattare: Wallin Annika RGS VS IT VÅRD